## المحاضرة الحادية عشر

### الربط البرمجي لقواعد البيانات

### سنتعلم في هذه المحاضرة الآتي :

- ربط قاعدة بيانات من نوع أكسس بطريقة برمجية وليس عن طريق المعالج .
   عرض معلومات قاعدة البيانات عن طريق مربعات النصوص .
- كتابة الاكواد البرمجية الخاصة بالتنقل بين السجلات(الأول ، الأخير ، السابق ، التالي).
- كتابة الأكواد البرمجية الخاصة بعمليات السجلات (إضافة سجل ، حذف سجل، تعديل سجل)
  - البحث عن السجلات باستخدام أكثر من طريقة .

المتطلبات الأساسية للربط برمجيا مع قاعدة البيانات هي : 又 موفر(مزود) الخدمة Provider. ک اسم ومسار قاعدة البيانات. کائن الاتصال بقاعدة البيانات OleDbConnnection

في البداية نقوم بإنشاء قاعدة بيانات من خلال برنامج أكسس ونخزنها باسم employees.mdb على القرص المحلي D ليصبح مسارها كما يلي : D:\employees.mdb

تحتوي قاعدة البيانات على جدول واحد فقط باسم emp وهو يحتوي على الحقول التالية:

| نوع بياناته | التسمية التوضيحية | اسم الحقل           |
|-------------|-------------------|---------------------|
| نص          | رقم الموظف        | emp_no(مفتاح اساسي) |
| نص          | اسم الموظف        | emp_name            |
| نص          | العنوان           | emp_address         |
| رقم         | الراتب الاساسي    | basic_sal           |
| رقم         | العلاوة           | allowance           |

ونقوم بعد ذلك بإضافة البيانات التالية في الجدول:

|                                                            | VISUAL BASIC                                   | C.NET 201(                  | برمجة 2 بلغة (                                                                                                    |                                                                |
|------------------------------------------------------------|------------------------------------------------|-----------------------------|----------------------------------------------------------------------------------------------------|----------------------------------------------------------------|
| العلاوة 💂                                                  | الرائب الاساسي •                               | العنوان                     | اسم الموظف                                                                                                    | رقم الموظف 🗸                                                   |
| 500                                                        | 7000                                           | جدة                         | عمر                                                                                                    | 110                                                            |
| 500                                                        | 5000                                           | مكة                         | سعيد                                                                                                    | 120                                                            |
| 400                                                        | 5500                                           | الرياض                      | محمد                                                                                                    | 130                                                            |
| 500                                                        | 5000                                           | مكة                         | عمر                                                                                                    | 140                                                            |
|                                                            | ية ي                                           | VB.NET20                    | لايد باستخدام 200<br>شكل التالي :<br>مشكل التالي :<br>رقم الموظف<br>العنوان<br>العنوان<br>الراتب الاساسي<br>العلاوة<br>السابق<br>السابق<br>السابق<br>السابق<br>السابق<br>المانية<br>المانية | بعد ذلك نقوم بإنشاء مشروع ج<br>ثم نصمم النموذج الأول ليبدو بال |
|                                                            |                                                | ، التالية :                 | من خلال الخطوات                                                                                                    | بعد دلك ننتقل إلى كتابة الشفرة                                 |
|                                                            | ب الأتي                                        | Public نکتہ                 | لى Class Form1                                                                                                    | في قسم التصريحات العامة أي أعا                                 |
| Imports System.D.<br>Imports System.D.                     | ata<br>ata.OleDb                               |                             |                                                                                                    |                                                                |
| ADO                                                        | ت الخاصة بــــــــــــــــــــــــــــــــــــ | باستيراد المكتباد           | Import تقوم                                                                                                    | s System.Data الجملة                                           |
| والتي يمكن استخدامها                                       | ستيراد المكتبة OleDb                           | Imp تقوم باس                | orts Syste                                                                                                    | m.Data.OleDb الجملة                                            |
|                                                            |                                                |                             | بانات                                                                                                    | للتعامل مع أي نوع من قواعد الب                                 |
|                                                            |                                                | Public (                    | ت Class Form1                                                                                                    | بعد ذلك نكتب الشفرة التالية تح                                 |
| Dim constr As St<br>Data Source=D:\en<br>Dim conn As New ( | ring = "Prove<br>mployees.mdb"<br>OleDbConnect | ider=Mic:<br>'<br>ion(const | cosoft.Jet.<br>cr)                                                                                                    | OLEDB.4.0;                                                     |

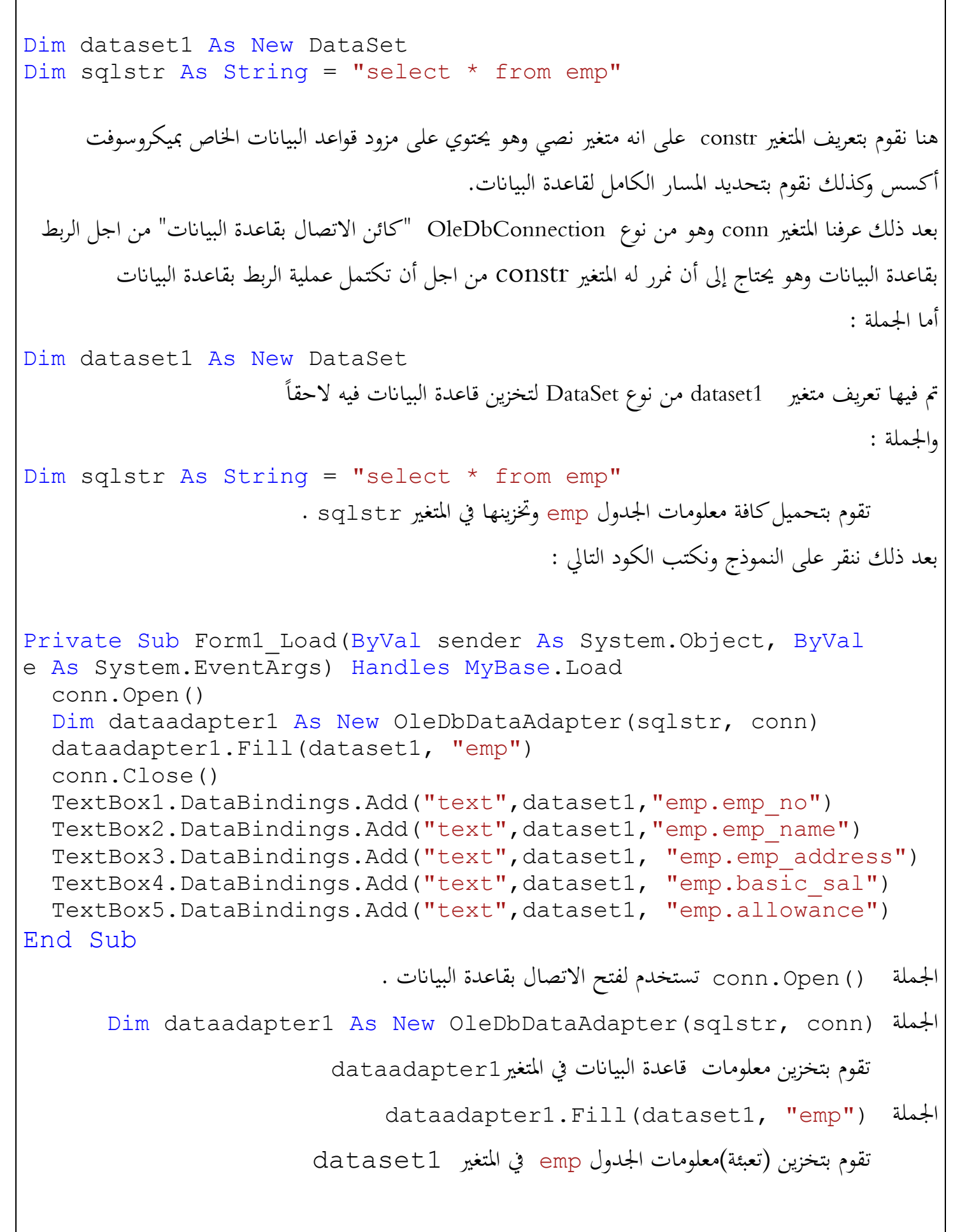

### برمجة 2 بلغة VISUAL BASIC.NET 2010

وبالتالي سنتعامل مع المتغير dataset1 في كافة العمليات التي تتم على بيانات الجدول emp

الجملة () conn.Close تستخدم لإغلاق الاتصال بقاعدة البيانات .

الآن نقوم بربط مربعات النصوص الموجودة على النموذج بحقول الجدول emp لكي نعرض البيانات عليها

TextBox1.DataBindings.Add("text",dataset1,"emp.emp\_no")
TextBox2.DataBindings.Add("text",dataset1,"emp.emp\_name")
TextBox3.DataBindings.Add("text",dataset1, "emp.emp\_address")
TextBox4.DataBindings.Add("text",dataset1, "emp.basic\_sal")
TextBox5.DataBindings.Add("text",dataset1, "emp.allowance")

الاكواد البرمجية للتنقل بين السجلات

1.انقر الزر Button1 " الأول " نقراً مزدوجاً واكتب فيه الشفرة التالية :

Private Sub Button1\_Click(ByVal sender As System.Object, ByVal
e As System.EventArgs) Handles Button1.Click
Me.BindingContext(dataset1, "emp").Position = 0
End Sub

لاحظ :للانتقال للسجل الاول نجعل موقع السجلات يساوي صفر

2.انقر الزر Button2 "الأخير" نقراً مزدوجاً واكتب فيه الشفرة التالية :

Private Sub Button2\_Click(ByVal sender As System.Object, ByVal
e As System.EventArgs) Handles Button2.Click

Me.BindingContext(dataset1, "emp").Position=Me.BindingContext
(dataset1, "emp").Count - 1

End Sub

لاحظ :للانتقال للسجل الأخير جعلنا موقع السجل الحالي يساوي عدد السجلات الكلي والسبب في ذلك يرجع إلى أن الخاصية Position تبدأ من صفر والخاصية تبدأ من واحد Count

3.انقر الزر Button3 " السابق " نقراً مزدوجاً واكتب فيه الشفرة التالية :

```
Private Sub Button3_Click(ByVal sender As System.Object, ByVal
e As System.EventArgs) Handles Button3.Click
Me.BindingContext(dataset1, "emp").Position -= 1
If Me.BindingContext(dataset1, "emp").Position = 0 Then
MsgBox("الإيمكنك التراجع انت في السجل الاول")
End If
End Sub
```

لاحظ :للانتقال للسجل السابق نقوم بإنقاص موقع السجلات بمقدار واحد

### يهجة 2 بلغة VISUAL BASIC.NET 2010 4.انقر الزر Button4 " التالى " نقرأ مزدوجاً واكتب فيه الشفرة التالية : Private Sub Button4 Click (ByVal sender As System.Object, ByVal e As System. EventArgs) Handles Button4. Click Me.BindingContext(dataset1, "emp").Position += 1 If Me.BindingContext(dataset1, "emp").Position= Me.BindingContext(dataset1, "emp").Count - 1 Then ("لايمكنك التقدم انت في السجل الاخير") MsgBox End If End Sub لاحظ :للانتقال للسجل التالي نقوم بزيادة موقع السجلات بمقدار واحد الأكواد البرمجية للعمليات بين السجلات 1. انقر الزر Button5 "إضافة" نقراً مزدوجاً واكتب فيه الشفرة التالية : Private Sub Button5 Click (ByVal sender As System.Object, ByVal e As System. EventArgs) Handles Button 5. Click Me.Hide() Form2.Show() End Sub عند النقر على زر إضافة يتم عرض نموذج جديد Form2 يحتوي على نفس صناديق النصوص الموجودة في النموذج الأول ولكنها فارغة لكي يستطيع المستخدم أن يكتب فيها المعلومات الجديدة . ويحتوي النموذج الجديد (النموذج الثاني)على زرين هما "حفظ" عند النقر عليه يتم إضافة البيانات المدخلة في النموذج كسجل جديد في الجدول emp و "إلغاء" عند النقر عليه يتم الرجوع إلى الواجهة الرئيسية "النموذج الأول" دون القيام بعملية الإضافة . والنموذج الثاني بعد التصميم يبدو بالشكل التالى : ()

```
برمجة 2 بلغة VISUAL BASIC.NET 2010
                                🔀 💷 📼 إضافة سجل جديد
                    ....
                                         رقم الموظف
                                         اسم الموظف
                                            العنوان
                                       الراتب الاساسى
                                            العلاه ة
                          الغاء
                                         Lia
                 في قسم التصريحات العامة أي أعلىPublic Class Form 2 للنموذج الثاني نكتب الأتي
Imports System.Data
Imports System.Data.OleDb
                                  بعد ذلك نكتب الشفرة التالية تحت Public Class Form2
Dim f As New Form1
                                           الاكواد البرمجية لأزرار النموذج "إضافة سجل جديد"
                    a. انقر الزر Button1 "حفظ" نقراً مزدوجاً واكتب فيه الشفرة التالية :
Private Sub Button1 Click (ByVal sender As System.Object, ByVal
e As System. EventArgs) Handles Button1. Click
 Trv
  Dim savInto As New OleDb.OleDbCommand
  Dim constr As String = "Provider=Microsoft.Jet.OLEDB.4.0;
                               Data Source=D:\employees.mdb"
  Dim conn As New OleDbConnection(constr)
   savInto.Connection = conn
   savInto.CommandType = CommandType.Text
   savInto.CommandText = "INSERT INTO
emp(emp no,emp name,emp address,basic sal,allowance)" & "values
('" & TextBox1.Text & "','" & TextBox2.Text & "','" &
TextBox3.Text & "','" & TextBox4.Text & "','" & TextBox5.Text &
"')"
  conn.Open()
  savInto.ExecuteNonQuery()
  conn.Close()
  ("تمت عملية الاضافة والحفظ في قاعدة البيانات بنجاح") MsgBox
                                   6
                                                           إعداد أ.حذيفة عبد الرحمن
```

Me.Close() Catch ex As Exception Exit Sub End Try f.Show() End Sub في الشفرة السابقة استخدمنا بنية Try...Catch لمعالجة الأخطاء والكود المكتوب داخل البنية يقوم بعمل اتصال بقاعدة البيانات وإضافة المعلومات المدخلة في صناديق النصوص إلى الجدول emp باستخدام جملة INSERT INTO وبعد اضافة البيانات نقوم باغلاق الاتصال بقاعدة البيانات وإخفاء النموذج الحالي وإظهار النموذج الاول b. انقر الزر Button2 "الغاء" نقرأ مزدوجاً واكتب فيه الشفرة التالية : Private Sub Button2 Click (ByVal sender As System.Object, ByVal e As System. EventArgs) Handles Button2. Click Me.Close() f.Show() End Sub 2.انقر الزر Button6 " حذف" نقرأ مزدوجاً واكتب فيه الشفرة التالية : Private Sub Button6 Click (ByVal sender As System.Object, ByVal e As System. EventArgs) Handles Button6. Click = MsgBox("هل تريد حذف السجل الحالي", MsgBoxStyle.OkCancel) = MsgBoxResult.Cancel Then Exit Sub End If Dim SavInto As New OleDb.OleDbCommand Dim DataAdapter1 As New OleDbDataAdapter(sqlstr, conn) SavInto.Connection = conn SavInto.CommandType = CommandType.Text SavInto.CommandText = "DELETE FROM emp WHERE emp no LIKE '%" & TextBox1.Text & "%'" conn.Open() SavInto.ExecuteNonQuery() dataset1.Clear() DataAdapter1.Fill(dataset1, "emp") conn.Close() (" تمت عملية الحذف في قاعدة البيانات بنجاح") MsgBox End Sub

في البداية يجب أن نسال المستخدم من خلال مربع رسالة فيما اذاكان يريد حذف السجل ام لا وهي عملية تأكيد لان المستخدم قد ينقر على الزر دون قصد ويتم حذف البيانات مباشرة 3.انقر الزر Button7 " تعديل" نقراً مزدوجاً واكتب فيه الشفرة التالية : Private Sub Button7 Click (ByVal sender As System.Object, ByVal e As System. EventArgs) Handles Button 7. Click Dim frm3 As New Form3 frm3.TextBox1.Text = Me.TextBox1.Text frm3.TextBox2.Text = Me.TextBox2.Text frm3.TextBox3.Text = Me.TextBox3.Text frm3.TextBox4.Text = Me.TextBox4.Text frm3.TextBox5.Text = Me.TextBox5.Text frm3.Label4.Text = Me.TextBox1.Text frm3.Show() Me.Hide() End Sub في البداية عرفنا متغير frm3 على انه Form3 لنستطيع استدعاء النموذج الثالث Form3 بعد ذلك يجب إن نجعل النص المعروض في صناديق النصوص في Form3 مساوياً للنص المعروض في صناديق النصوص في Form1 لان المستخدم يريد التعديل على قيمة السجل الحالي . بعد ذلك جعلنا قيمة Label4.Text تساوي TextBox1.Text السبب في ذلك يرجع إلى أننا نحتاج في عبارة التعديل update إلى قيمة احد الحقول( المفتاح الأساسي عادة) قبل أن يتم تغييرها من قبل المستخدم ولهذا السبب استخدمنا Label4 وجعلناها مخفية . عند النقر على زر تعديل يتم عرض نموذج جديد Form3 يحتوي على نفس صناديق النصوص الموجودة في النموذج الأول ولكنها بما قيم السجل الحالي المراد إجراء التعديل عليه. ويحتوي النموذج الجديد (النموذج الثالث) على زرين هما "حفظ" عند النقر عليه يتم تعديل بيانات السجل الحالي والزر "إلغاء" عند النقر عليه يتم الرجوع إلى الواجهة الرئيسية "النموذج الأول" دون القيام بعملية التعديل . والنموذج الثالث بعد التصميم يبدو بالشكل التالي :

| برمجة 2 بلغة VISUAL BASIC.NET 2010                                                                                                    |
|----------------------------------------------------------------------------------------------------|
| حقات     رقم الموظف     اسم الموظف     العنوان     العنوان     العالاوة     حقل مخفي                                                                                                    |
| في قسم التصريحات العامة أي أعلى Public Class Form3 للنموذج الثالث نكتب الأتي<br>Imports System.Data<br>Imports System.Data.OleDb<br>بعد ذلك نكتب الشفرة التالية تحت Public Class Form3                                                                                                    |
| Dim f As New Form1<br>الاكواد البرمجية لأزرار النموذج "تعديل السجل الحالي"                                                                                                    |
| a. الفر الزر Button1_Click (ByVal sender As System.Object, ByVal<br>e As System.EventArgs) Handles Button1.Click<br>Dim n As String = Label4.Text<br>Dim SavInto As New OleDb.OleDbCommand<br>Dim ConStr As String = "Provider=Microsoft.Jet.OLEDB.4.0;<br>Data Source=D:\employees.mdb"<br>Dim Conn As New OleDbConnection (ConStr)<br>SavInto.Connection = Conn<br>SavInto.CommandType = CommandType.Text<br>SavInto.CommandType = CommandType.Text<br>SavInto.CommandText = "UPDATE emp SET emp_no ='" &<br>TextBox1.Text & "', emp_name = '" & Trim(TextBox2.Text) & "',<br>emp_address= '" & Trim(TextBox3.Text) & "', basic_sal= '" &<br>TextBox4.Text & "', allowance= '" & TextBox5.Text & "' WHERE<br>emp_no ='" & n & "'" |

### برمجة 2 بلغة VISUAL BASIC.NET 2010

```
Conn.Open()
  SavInto.ExecuteNonQuery()
  Conn.Close()
  (" تمت عملية التعديل والحفط في قاعدة البيانات بنجاح") MsgBox
  Me.Close()
  frm.Show()
End Sub
                      b. انقر الزر Button2 "الغاء" نقرأ مزدوجاً واكتب فيه الشفرة التالية :
Private Sub Button2 Click (ByVal sender As System.Object, ByVal
e As System. EventArgs) Handles Button 2. Click
  Me.Close()
  frm.Show()
End Sub
                           4.انقر الزر Button8 " بحث" نقرأ مزدوجاً واكتب فيه الشفرة التالية :
Private Sub Button8 Click (ByVal sender As System. Object, ByVal
 e As System. EventArgs) Handles Button8. Click
   Dim frm4 As New Form4
   frm4.Show()
   Me.Hide()
End Sub
              في البداية عرفنا متغير frm4 على انه Form4 لنستطيع استدعاء النموذج الرابع Form4
                                    والنموذج الرابع يبدو في مرحلة التصميم بالشكل التالي :
```

# برمجة 2 بلغة VISUAL BASIC.NET 2010 🗙 🗉 👝 البحث ادخل كلمة للبحث عنها خيارات البحث البحث بالرقم البحث بالاسم ىدئ نتبحة البحث العودة للنموذج الرنيسي بعد ذلك ننتقل إلى كتابة الشفرة من خلال الخطوات التالية : في قسم التصريحات العامة أي أعلى Public Class Form4 نكتب الأتى Imports System.Data Imports System.Data.OleDb بعد ذلك نكتب الشفرة التالية تحت Public Class Form4 Dim constr As String = "Provider=Microsoft.Jet.OLEDB.4.0; Data Source=D:\employees.mdb" Dim conn As New OleDbConnection(constr) Dim dataset1 As New DataSet Dim sqlstr As String = "select \* from emp" الاكواد البرمجية لأزرار النموذج "البحث" a. انقر الزر Button1 "البحث" نقرأ مزدوجاً واكتب فيه الشفرة التالية : Private Sub Button1 Click(ByVal sender As System.Object, ByVal e As System. EventArgs) Handles Button1. Click If RadioButton1.Checked = True Then searchbynumber() 11 إعداد أ.حذيفة عبد الرحمن

### برمجة 2 بلغة VISUAL BASIC.NET 2010

```
ElseIf RadioButton2.Checked = True Then
     searchbyname()
   End If
End Sub
         حيث () searchbynumber إجراء يقوم بالبحث عن طريق رقم الموظف ويكتب داخل
                                           Public Class Form4 کما يلي :
Public Sub searchbynumber()
  DataGridView1.DataMember = 0
  SQLstr = "SELECT * FROM emp WHERE emp no LIKE '%" &
TextBox1.Text & "%'"
  Conn.Open()
  Dim DataAdapter1 As New OleDbDataAdapter(SQLstr, Conn)
  DataAdapter1.Fill(DataSet1, "emp")
  Conn.Close()
  DataGridView1.DataSource = DataSet1
  DataGridView1.DataMember = "emp"
  " رقم الموظف" = DataGridView1.Columns(0).HeaderText
  "اسم الموظف " = DataGridView1.Columns(1).HeaderText
  DataGridView1.Columns(2).HeaderText = "العنوان"
  "الرات،" = DataGridView1.Columns(3).HeaderText
  DataGridView1.Columns(4).HeaderText = "العلاوة"
 If Me.BindingContext(DataSet1, "emp").Count = 0 Then
     MsqBox("No Result, Please Try Again ")
       Exit Sub
 End If
  Button1.Enabled = False
End Sub
           حيث () searchbyname إجراء يقوم بالبحث عن طريق رقم الموظف ويكتب داخل
                                           : کما یلی Public Class Form4 کما یلی
Public Sub searchbyname()
 DataGridView1.DataMember = 0
 SQLstr = "SELECT * FROM emp WHERE emp name LIKE '%" &
 TextBox1.Text & "%'"
Conn.Open()
 Dim DataAdapter1 As New OleDbDataAdapter(SQLstr, Conn)
 DataAdapter1.Fill(DataSet1, "emp")
 Conn.Close()
 DataGridView1.DataSource = DataSet1
 DataGridView1.DataMember = "emp"
 "رقم الموظف" = DataGridView1.Columns(0).HeaderText
 "اسم الموظف" = DataGridView1.Columns(1).HeaderText
                               12
                                                      إعداد أ.حذيفة عبد الرحمن
```

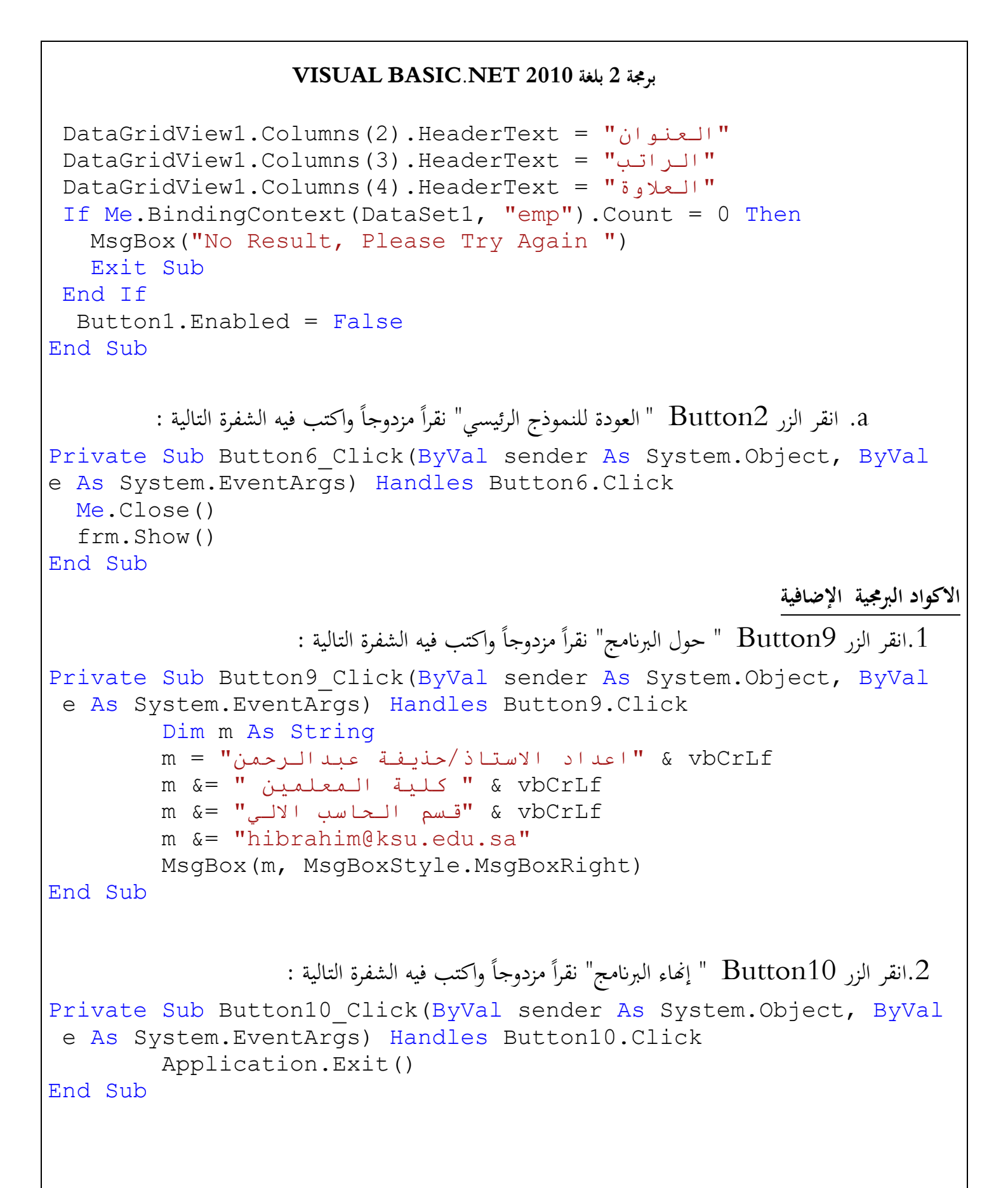